## PELAPORAN KETIDAKHADIRAN DAN PENGADUAN

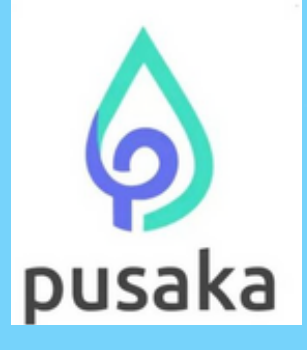

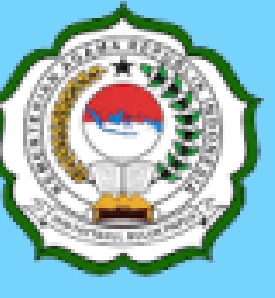

### INSTITUT AGAMA ISLAM NEGERI FATTAHUL MULUK PAPUA

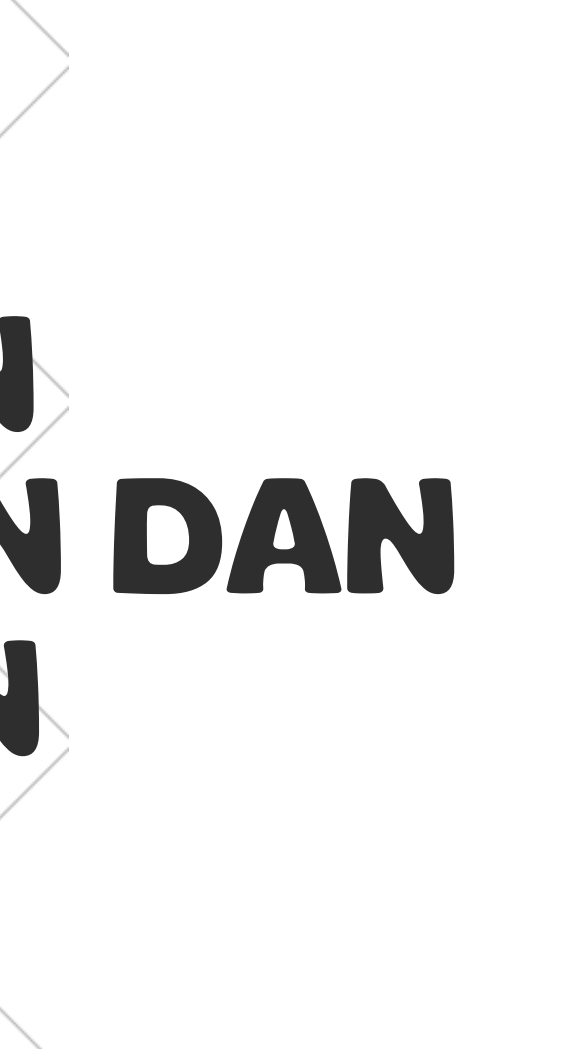

# KETENTUAN:

Jika pegawai sebagai pengguna tidak melakukan perekaman kehadiran di kantor karena alasan yang sah menurut ketentuan yang berlaku seperti dinas/tugas luar, cuti, tugas belajar dan lainnya atau karena terjadi permasalahan teknis pada sistem presensi, maka pegawai tersebut harus melakukan Pelaporan Ketidakhadiran dan Pengaduan, jika tidak maka pegawai yang bersangkutan akan dianggap tidak hadir, mangkir atau lainnya sesuai aturan yang berlaku.

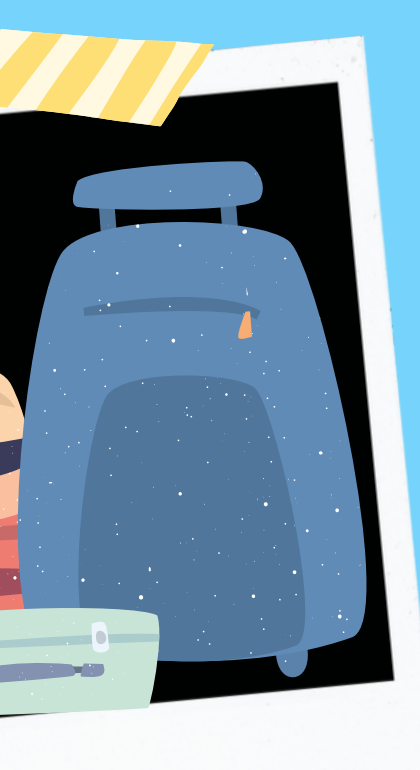

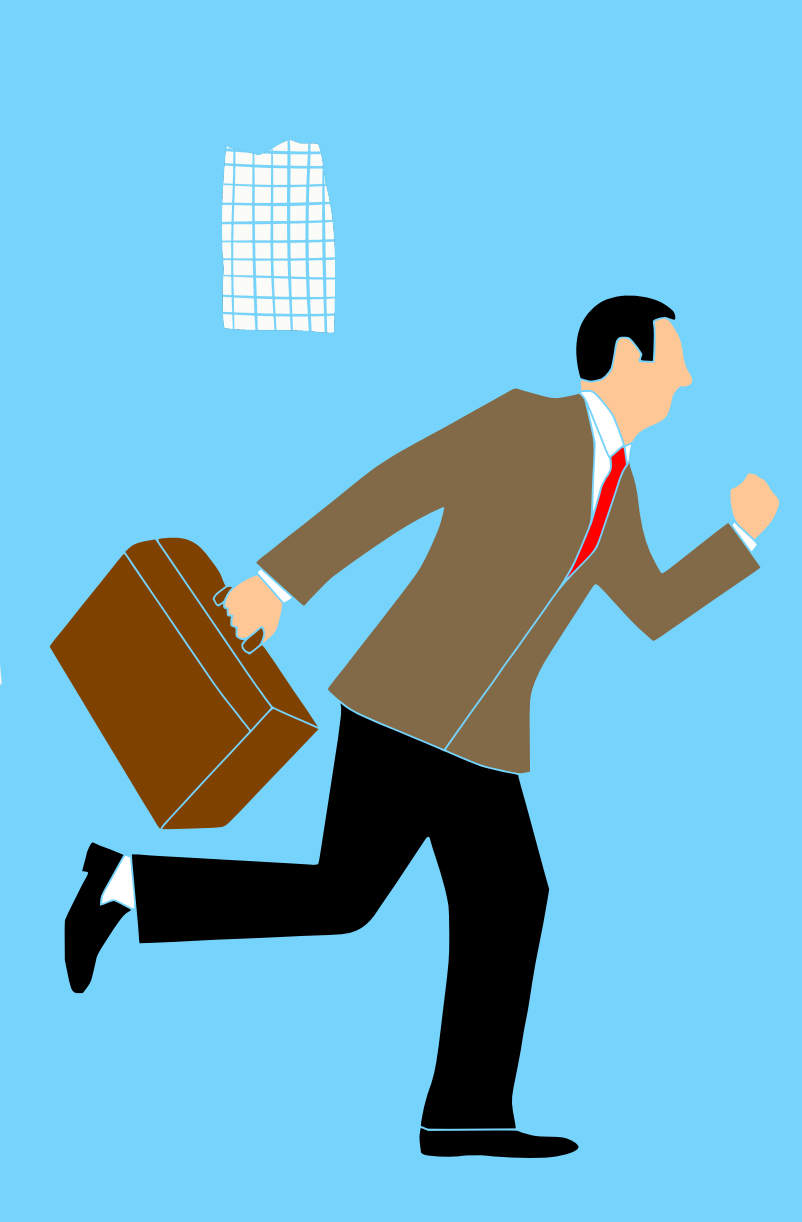

Untuk melakukan Pelaporan Ketidakhadiran dan Pengaduan dapat diakses pada laman <u>https://presensi.kemenag.go.id</u>, lalu akan muncul laman sebagai berikut:

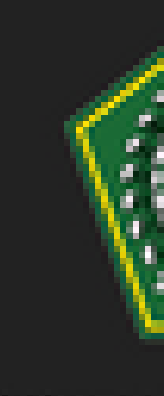

SISTE 연극사극장

Silahkan Anda login dengan user NIP dan password yang biasa Anda gunakan untuk akses ke Aplikasi PUSAKA, jika ada kendala, silahkan hubungi Pengelola Presensi.

|                            | Log in                                            |
|----------------------------|---------------------------------------------------|
|                            | NIP: 199202202020*****                            |
| RESENSI PNS<br>ERIAN AGAMA | Password                                          |
|                            | hupa password ?<br>MASUE                          |
|                            | ingin mendaftarkan diri ?<br>klik <u>register</u> |
|                            |                                                   |

### <sup>3</sup> Setelah Anda masuk/login, lalu akan muncul laman sebagai berikut:

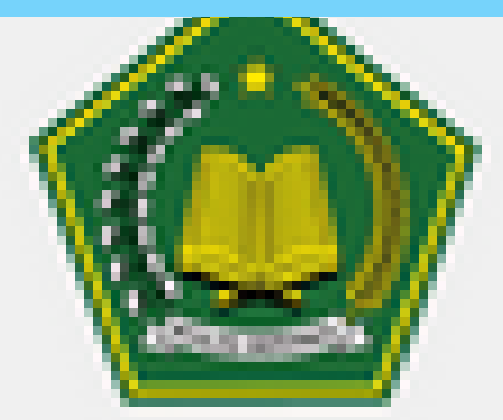

## Sistem Presensi PNS Kementerian Agama

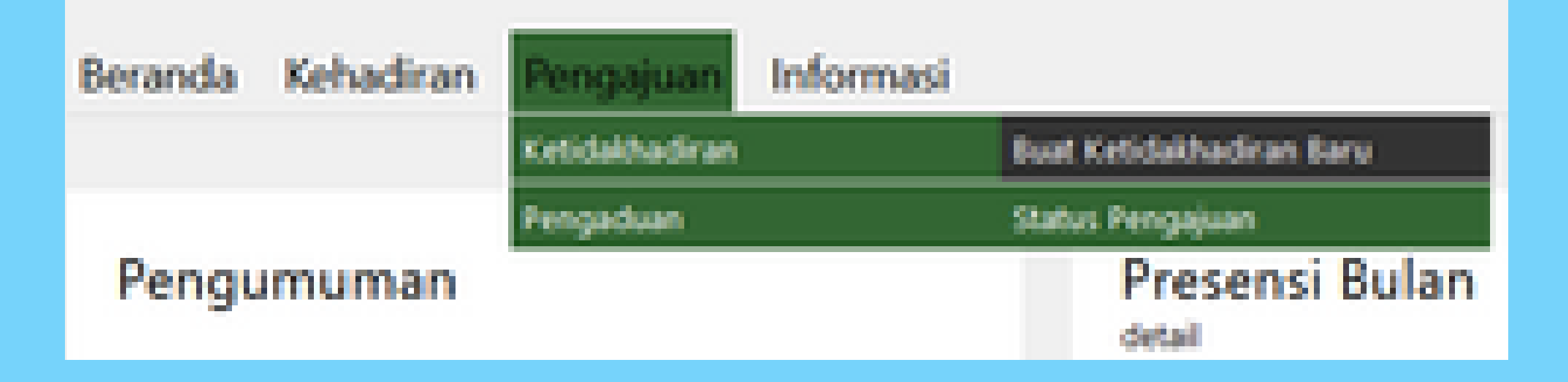

4

PILIH MENU PENGAJUAN -> KETIDAKHADIRAN -> BUAT KETIDAKHADIRAN BARU UNTUK PELAPORAN KETIDAKHADIRAN (DINAS LUAR, CUTI, DAN LAINNYA **SESUAI ATURAN)** ATAU PILIH MENU PENGAJUAN -> PENGADUAN ->BUAT PENGADUAN BARU UNTUK **PENGADUAN PERMASALAHAN TEKNIS (SYSTEM ERROR).** 

### SETELAH ANDA MEMILIH MENU PENGAJUAN -> KETIDAKHADIRAN -> BUAT KETIDAKHADIRAN BARU **AKAN MUNCUL TAMPILAN SEPERTI BERIKUT:**

| Batal Simpon  |                                                          |                               |                             |
|---------------|----------------------------------------------------------|-------------------------------|-----------------------------|
| ID            | 689636                                                   | Status Berkas                 | Draft                       |
| Tanggal Buat  | 03/05/2023                                               | Penerima Berkas               |                             |
|               |                                                          | Tanggal Terima Berkas         |                             |
| Jenis         | Libur Fakultatif Dae 🗸Alasan                             |                               |                             |
| Tanggal Mulai | 10/04/2023 -> Tanggal Mulai                              |                               |                             |
| Tanggal Akhir | 10/04/2023 dan Akhir                                     |                               |                             |
| Jumlah Hari   | 1                                                        |                               |                             |
| Catatan       | libur khusus papua sesuai surat pengumuman kepala biro l | Nomor 0753/In.35/Rk/Kp.08.2/0 | 4/2023 tanggal 05 April 202 |
| Dokumen       | Pilih File pengumuman libur april.pdf                    | Bukti                         |                             |

PILIH SALAH SATU JENIS (ALASAN) KETIDAKHADIRAN, MASUKKAN TANGGAL MULAI DAN TANGGAL AKHIR DENGAN FORMAT DD/MM/YYYY SERTA CATATAN (KETERANGAN) KETIDAKHADIRAN, UNGGAH DOKUMEN PENDUKUNG (BUKTI) DENGAN FORMAT PDF ATAU JIKA ANDA MEMBUKA MELALUI SMARTPHONE ANDA DAPAT MEMILIH OPSI KAMERA DAN LANGSUNG MENGAMBIL GAMBAR DARI DOKUMEN, KEMUDIAN KLIK TOMBOL SIMPAN, SELANJUTNYA TUNGGU SAMPAI PENGAJUAN KETIDAKHADIRAN ANDA DISETUJUI ATAU DITOLAK.

JIKA TERJADI PERMASALAHAN PADA SISTEM PRESENSI SEHINGGA ANDA TIDAK DAPAT MELAKUKAN PEREKAMAN KEHADIRAN, PILIH MENU PENGAJUAN -> PENGADUAN -> BUAT PENGADUAN BARU, PILIH JENIS SISTEM ERROR, MASUKKAN TANGGAL DENGAN FORMAT DD/MM/YYYY, MASUKKAN JAM ANDA SEHARUSNYA MELAKUKAN PEREKAMAN KEHADIRAN, ISI CATATAN DAN UNGGAH DOKUMEN DENGAN FORMAT PDF ATAU JIKA ANDA MEMBUKA MELALUI SMARTPHONE ANDA DAPAT MEMILIH OPSI KAMERA DAN LANGSUNG MENGAMBIL GAMBAR DARI DOKUMEN, KLIK TOMBOL SIMPAN, SELANJUTNYA TUNGGU SAMPAI PENGAJUAN PENGADUAN ANDA DISETUJUI ATAU DITOLAK.

| Simpan       | Elatal Bimpan |
|--------------|---------------|
| 164039       | ID            |
| 29/11/2022   | Tanggal Buat  |
|              |               |
| Sistem Error | Jenis         |
| 29/11/2022   | Tanggal       |
|              | Jam           |
|              | Catatan       |
| Telusuri     | Dokumen       |

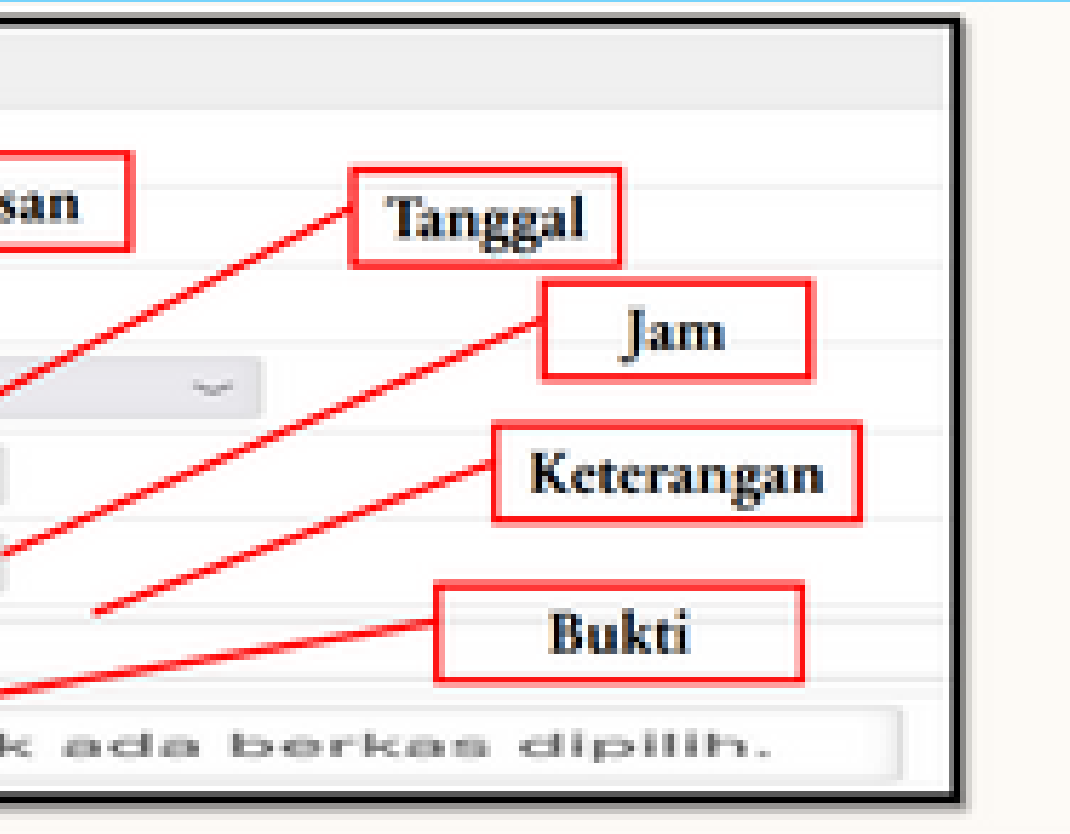

8

Pilih menu Pengajuan -> Ketidakhadiran -> Status Pengajuan atau pilih menu Pengajuan -> Pengaduan -> Status Pengajuan untuk melihat status diterima/ditolaknya pengajuan yang Anda lakukan.

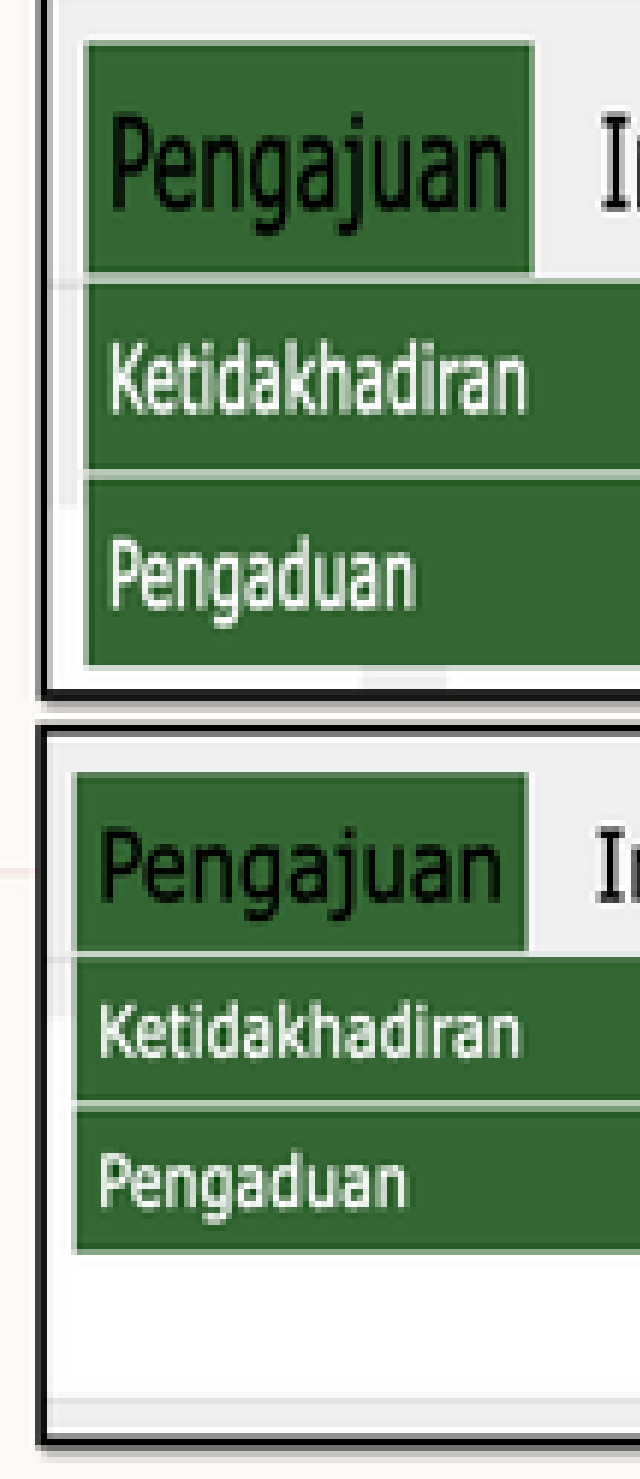

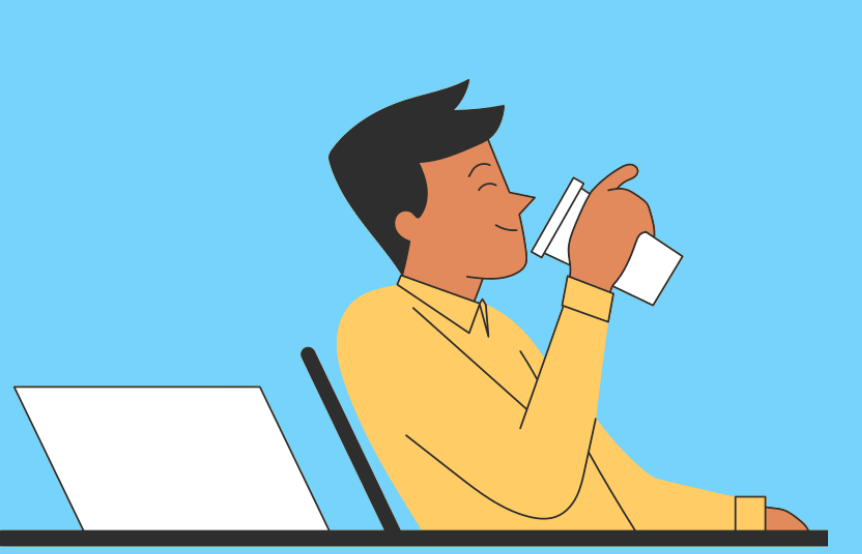

## Informasi

Buat Ketidakhadiran Baru

## Status Pengajuan

# Informasi Buat Pengaduan Baru Status Pengaduan

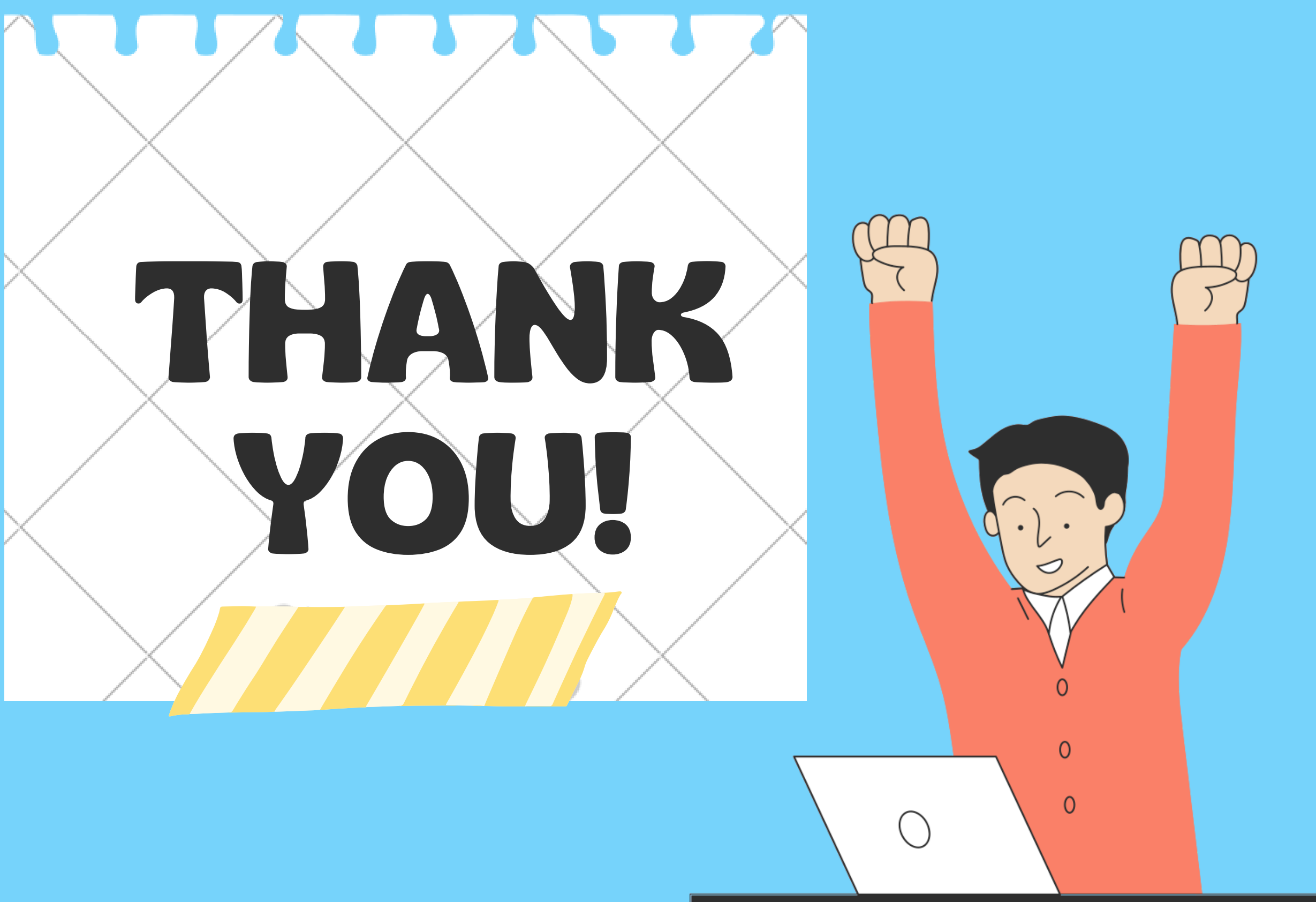

Dwiningtyas